# No solo seguimiento de vehículos, aún más...

### Inicio

Me gustaría darle la Bienvenida a Quartix.

Una vez que inicie sesión con su nombre de usuario y su contraseña, obtendrá un mayor control sobre la visualización de las actividades de su flota en tiempo real.

Nuestro sistema es fácil de utilizar y aún más fácil de entender.

¡Vamos a empezar!

En la página principal podrá ver los siguientes datos:

- Organización
- Nombre de usuario
- Dirección
- Número de teléfono
- Número de fax
- Correo electrónico

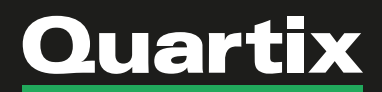

### **Rastreo en Vivo**

Utilice el sistema Quartix para rastrear sus vehículos en tiempo real. Con el rastreo de vehículos GPS de Quartix, tendrá acceso a la ubicación de sus vehículos las 24 horas, los 7 días de la semana. No es necesario descargar ningún software adicional; todo lo que necesita para realizar un rastreo es un dispositivo conectado a Internet, como un teléfono móvil, tableta o computadora de escritorio.

Una vez seleccionada la opción "Rastreo en Vivo", la siguiente imagen le va a aparecer

| Grupo   | Todos      |    |
|---------|------------|----|
| ehículo | Seleccione | l. |
| Fecha   | 03/06/2019 |    |
|         | Ayer Hoy   |    |

Una vez seleccionado el Grupo y el Vehículo, podríamos rastrear el vehículo haciendo clic sobre el botón verde "Localizar Vehículo (s)"

#### Localizar vehículo(s)

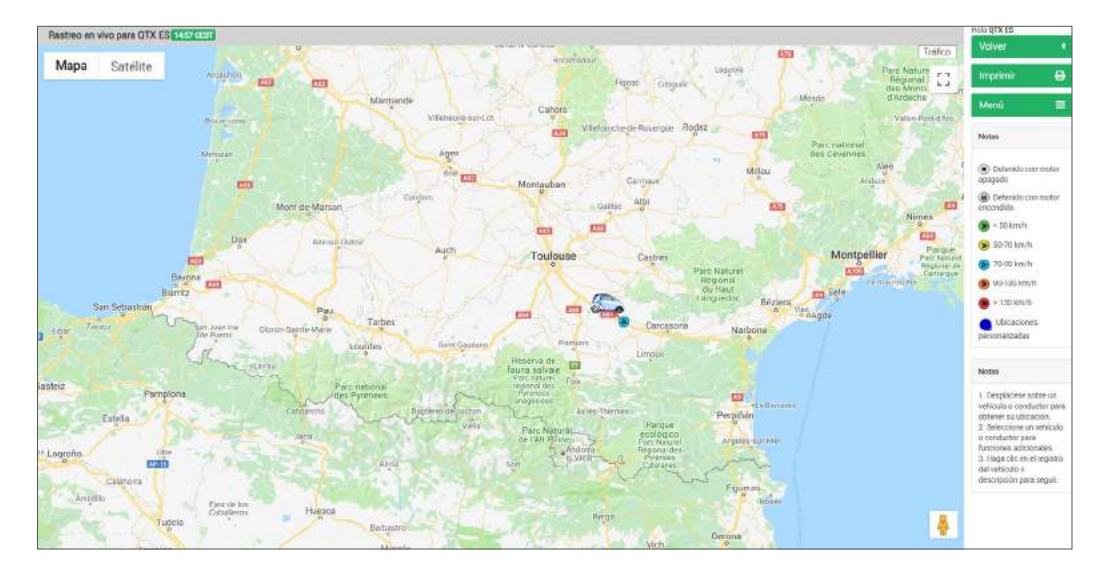

Con nuestros mapas respaldados por Google Satélite, Street View y Traffic Integration, nuestro sistema de rastreo GPS facilita el rastreo de su flota y le brinda una vista completa de las actividades de sus conductores para una mejor administración.

Por debajo del mapa aparece información detallada del vehículo seleccionado

 Konstein Kongens
 Binnettein
 Binnettein Kongens
 Binnettein Kongens
 Binnettein Kongens
 Binnettein Kongens
 Binnettein Kongens
 Binnettein Kongens
 Binnettein Kongens
 Binnettein Kongens
 Binnettein Kongens
 Binnettein Kongens
 Binnettein Kongens
 Binnettein Kongens
 Binnettein Kongens
 Binnettein Kongens
 Binnettein Kongens
 Binnettein Kongens
 Binnettein Kongens
 Binnettein Kongens
 Binnettein Kongens
 Binnettein Kongens
 Binnettein Kongens
 Binnettein Kongens
 Binnettein Kongens
 Binnettein Kongens
 Binnettein Kongens
 Binnettein Kongens
 Binnettein Kongens
 Binnettein Kongens
 Binnettein Kongens
 Binnettein Kongens
 Binnettein Kongens
 Binnettein Kongens
 Binnettein Kongens
 Binnettein Kongens
 Binnettein Kongens
 Binnettein Kongens
 Binnettein Kongens
 Binnettein Kongens
 Binnettein Kongens
 Binnettein Kongens
 Binnettein Kongens
 Binnettein Kongens
 Binnettein Kongens
 Binnettein Kongens
 Binnettein Kongens
 Binnettein Kongens
 Binnettein Kongens
 Binnettein Kongens
 Binnettein Kongens
 Binnettein Kongens
 Binnettein Kongens
 Binnettein Kongens
 Binnettein Kongens
 Binnettein Kongens
 Binnettein Kongen

**1.** Desplácese sobre un vehículo para obtener información de ubicación.

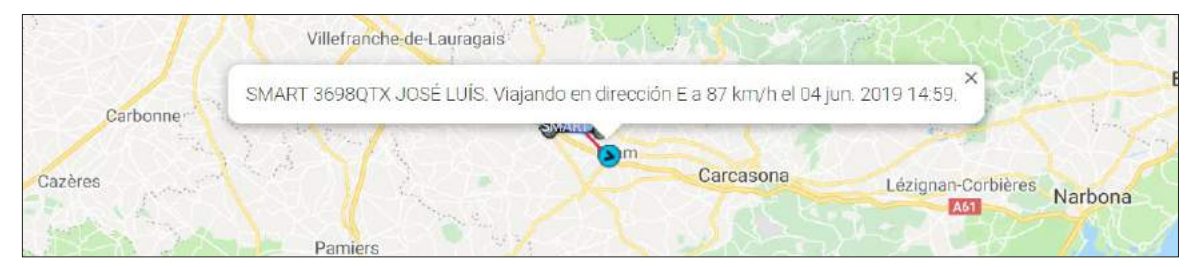

**2.** Seleccione un vehículo para funciones adicionales.

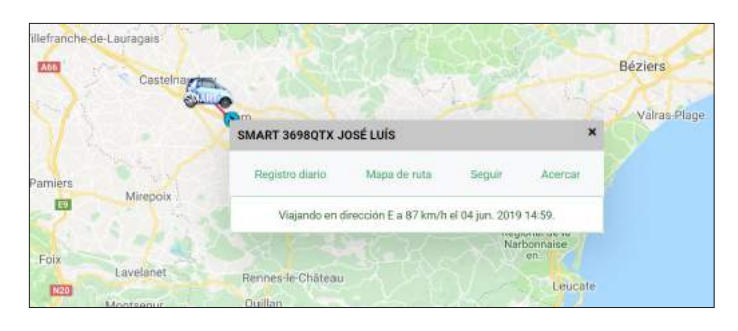

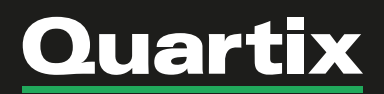

**3.** Haga clic en el registro del vehículo para rastrear.

| 4     | ma. 04 junio, 2019 🔹 Registro diario de vehículo para                | QTX ES Vehiculo: SMART 3698QTX - JOSÉ LLIÍS                                                            |                    |                          |                |                              |
|-------|----------------------------------------------------------------------|----------------------------------------------------------------------------------------------------|--------------------|--------------------------|----------------|------------------------------|
| Viaje | Salida                                                               | Llegada                                                                                                | Tiempo de<br>viaje | Tiempo de<br>inactividad | Distancia (km) | Velocidad<br>promedio (km/h) |
| 09    | 07:48 6630 PL Francois Queenay Ctre Rout, 79260 La Crache.<br>France | 07/48 Detanido con motor encendido en 6630 Pl. Francois<br>Questray Chre Rout, 792601 a Crèche, France | 0.00               |                          |                |                              |
|       | 97:51 6630 PL Francois Quesnay Ctre Rout, 79260 La Crèche,<br>France | 12:05 A 62, 47390 Layrac, France                                                                       | <i>4</i> :13       | 0:02                     | 311,5          | 77,4                         |
| 89    | 12:57 A02, 47390 Layrac, France                                      | 12:57 Detenido con motor encendido en E72, 47390 Layrac.<br>France                                     | 0.00               |                          |                |                              |
|       | 12:59 E72, 47390 Lagrac, France                                      | 14.59 Viaje todavia en progreso                                                                        | 2.00               | 0.02                     | 166,9          | 81,7                         |
|       |                                                                      | Total                                                                                                  | 6:14               | 0:05                     | 498,4          | 78,8                         |

En el lado derecho de la página podrá visualizar la sección "Notas"

En esta sección encuentra toda la información necesaria para poder interpretar el estado del vehículo seleccionado. Esto le brinda información clave sobre algunas de las reglas que se aplican en este informe.

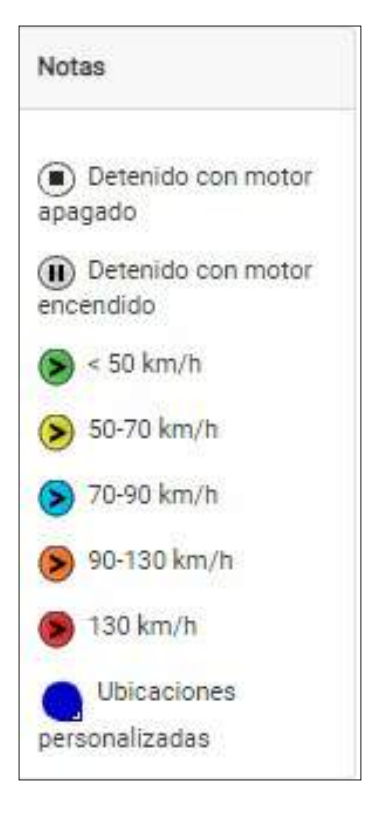

### Registro diario de ruta

Acceda a la actividad diaria de su vehículo utilizando nuestros registros de vehículos y mapas de ruta en línea para ver los detalles de los viajes completados anteriormente en el día. Dándole confianza para cualquier consulta mientras su vehículo está en la carretera.

Una de las áreas más fáciles y más utilizadas del sistema Quartix es la capacidad de poder ver el registro diario de un vehículo. Es un informe que contiene toda la información de viaje que una unidad ha registrado para un vehículo específico en una fecha específica.

Se accede a estos registros desde el menú principal de la aplicación en el lado izquierdo del sitio web de Quartix.

Al hacer clic en el enlace de los registros diarios del vehículo, aparece un formulario, puede seleccionar un vehículo haciendo clic en la lista desplegable y buscando el número de registro, o seleccionando un grupo primero, para limitar la búsqueda. Después de seleccionar un vehículo, debe seleccionar una fecha, también. Como "hoy" y "ayer" son las fechas más elegidas para ser vistas, cada una tiene su propio botón de menú.

| Grupo  | Todos      | * |
|--------|------------|---|
| nículo | Seleccione |   |
| echa   | 03/06/2019 |   |
|        | Ayer Hoy   |   |

| •     | ni. 83 julio, 2019 🔉 Registro diario de vehículo para QT. | X ES Vehiculo: TOYOTA 64780TX - INMA                                                         |                 |                          |                |                              | Hola QTX ES                                                                                                 |
|-------|-----------------------------------------------------------|----------------------------------------------------------------------------------------------|-----------------|--------------------------|----------------|------------------------------|----------------------------------------------------------------------------------------------------|
| Visje | Solida                                                    | Llegada                                                                                      | Tiempo de viaje | Tiempo de<br>Inactividad | Distancia (km) | Velocidad promedio<br>(km/h) | Imprimir 🖨                                                                                                  |
| 09    | 07:06 2 Calle Aceituna, 41960 Gines, Spain                | 07:44 1 Calle Candelilla, 41006 Sevilla, Spain                                               | 0.37            | 0.00                     | 14,6           | 23,0                         | Menú 🗉                                                                                                    |
| BQ    | 09:29 1 Calle Candeilla, 41006 Sevilla, Spain             | 09:32 Defenido con motor encendido en 37 Calle Carlos García Oviedo,<br>41006 Sevilla, Spain | 0:03            |                          |                |                              | Notas                                                                                                    |
|       | 09:36 12 Calle Carlos García Oviedo, 41006 Sevilla, Spain | 09:36 12 Calle Carlos Garcia Oviedo, 41006 Sevilla, Spain                                    | 0.00            | 0:03                     | 0.4            | 4.0                          | No. of the contract of the contract of the                                                                  |
| ØQ    | 10:30 12 Calle Carlos García Oviedo, 41000 Sevilla, Spain | 10:33 4 Galle Beatriz de Ahumada, 41006 Sevilla, Spain                                       | 0.03            | 0,00                     | 0,2            | 3,1                          | <ol> <li>Un asterisco (*)<br/>después de la hora de<br/>salida índica el dia/turno<br/>anterior.</li> </ol> |
| QQ    | 10:43 4 Calle Beatriz de Ahumada, 41006 Sevilla, Spain    | 10:48 Detenido con motor encendido en 23 Calle Aloncha, 41005 Sevilla,<br>Spain              | 0:04            |                          |                |                              | 2. Umbral de viaje 10<br>metros.                                                                            |
|       | 10:51 23 Calle Alondra, 41006 Sevilla, Spain              | 10:\$1 Detenido con motor encendido en 39 Calle Alondra, 41006 Sevilla,<br>Spain             | 0.00            |                          |                |                              | <ol> <li>Se muestran las<br/>paradas con motor<br/>encendido.</li> </ol>                                    |
|       | 10:58 39 Calle Alondra, 41006 Sevilla, Spain              | 11:01 Detenido con motor encendido en 39 Calle Alondra, 41005 Sevilla,<br>Spain              | 0.03            |                          |                |                              | <ol> <li>El tiempo en ralenti se<br/>incluye en el tiempo de<br/>viaje y el cálculo de la</li> </ol>        |
|       | 11:12 39 Calle Alondra, 41006 Sevilla, Spain              | 11:15 Detenido con motor encendido en 12 Galle Golondrina, 41006<br>Sevilla, Spain           | D:03            |                          |                |                              | velocidad promedio.<br>Su administrador o el                                                                |
|       | 11:35 12 Calle Golandina, 41006 Sevila, Spain             | 11:37 Detenido con motor encendido en 14 Calle Gaviota, 41000 Sevilla,<br>Spein              | 0.02            |                          |                |                              | grupo de asistencia<br>técnica de Quartix<br>pueden cambiar el<br>umbral de un nuevo viaje                  |
|       | 12:00 14 Calle Gaviota, 41006 Sevilla, Spain              | 12:01 Detenido con motor encendido en 12 Calle Golondrina, 41006                             | 0:00            |                          |                |                              | y si las paradas con el<br>motor encendido son                                                              |

Cada viaje en el registro diario se define por "salida" y "llegada". La ubicación y la hora de salida o llegada se muestran en el propio registro, junto con la ubicación en la que comenzó y terminó el viaje.

### quartix.com/es

En caso de que la unidad detecte el vehículo en ralentí durante dos minutos o más, una pausa en el viaje se mostrará como "detenido con el motor encendido", en la ubicación informada en el lugar de ralentí.

Cada viaje se numera secuencialmente en el orden en que fueron tomados el día, y se muestra a continuación.

En el lado derecho del informe hay una sección de "Notas".

Esto le brinda información clave sobre algunas de las reglas que se aplican en este informe. Los puntos clave se relacionan con el nuevo umbral de disparo y si se muestran las paradas con motor encendido. La unidad registra toda la información del viaje, independientemente de la duración del viaje, siempre que detecte un encendido y apagado válidos.

#### Notas

1. Un asterisco (\*) después de la hora de salida indica el día/turno anterior.

2. Umbral de viaje 10 metros.

3. Se muestran las paradas con motor encendido.

4. El tiempo en ralentí se incluye en el tiempo de viaje y el cálculo de la velocidad promedio.

Su administrador o el grupo de asistencia técnica de Quartix pueden cambiar el umbral de un nuevo viaje y si las paradas con el motor encendido son mostradas.

#### Salida

Esta es la hora y la ubicación que la unidad registró como el inicio del viaje, cuando la unidad ha detectado un evento de encendido. La unidad registra el tiempo que duró el encendido, y cuando se transmiten esos datos a los servidores Quartix, la ubicación se calcula en función de la información de latitud y longitud que registró la unidad.

#### Llegada

Esta es la hora y la ubicación en que la unidad registró como llegada a una ubicación, cuando la unidad registró el apagado del encendido. La ubicación se calcula utilizando la información de latitud y longitud que la unidad ha registrado; esto luego se convierte en una dirección.

#### Tiempo de viaje

Como el tiempo de viaje excluye cualquier marcha en vacío, se define como el tiempo entre motor encendido y el motor apagado para un viaje específico en el que el vehículo se está moviendo realmente.

Se registra en horas y minutos. El total de cada viaje se muestra en el informe, junto con el tiempo total de viaje del día.

#### Tiempo de inactividad

En cada unidad, hay un umbral de ralentí. Esta es la cantidad de tiempo que un vehículo estará parado con el motor encendido antes de que se registre un evento de parada. El tiempo de inactividad es la cantidad total de tiempo que el vehículo está parado.

Con el motor encendido para el viaje en concreto y durante todo el día en general.

#### Distancia (km)

Esta es la distancia total que la unidad ha registrado para el viaje entre el encendido y el apagado. La propia unidad registra todas las distancias en kilómetros (km/h)

Esta es la velocidad promedio para cada viaje, junto con un promedio para el día. Si bien el tiempo de inactividad no se incluye en el cálculo del tiempo de viaje, se incluye en el cálculo de la velocidad promedio

#### Velocidad promedio (km/h)

Esta es la velocidad promedio para cada viaje, junto con un promedio para el día. Si bien el tiempo de inactividad no se incluye en el cálculo del tiempo de viaje, se incluye en el cálculo de la velocidad promedio.

#### Total

El total proporciona indicaciones clave de lo que sus vehículos han estado haciendo en un día específico. Al comparar los totales entre los vehículos, es posible determinar si ciertos vehículos han sido sobre utilizados, si están demasiado en ralentí o si están siendo conducidos demasiado rápido.

En el lado izquierdo del viaje, justo debajo del número de viaje, está la imagen de una lupa. Al hacer clic en esta imagen, se accede al mapa de ruta diario para ese viaje específico.

# Q

Si continúa, pueden regresar al registro diario del vehículo haciendo clic en el botón de retroceso que se encuentra en la esquina superior derecha del formulario del mapa de ruta diario

### Mapa diario de ruta

El mapa de ruta diaria es una representación gráfica de los viajes que sus vehículos han realizado. Se accede desde el menú principal.

|          | na na pranovna na se na na na na na na na na na na na na na |  |
|----------|-------------------------------------------------------------|--|
| Grupo    | Todos                                                       |  |
| Vehículo | SMART 3698QTX, JOSÉ LUÍS                                    |  |
| Fecha    | 03/06/2019                                                  |  |
|          | Ayer Hoy                                                    |  |
|          | Mostrar rutas diarias                                       |  |
|          | Mostrar ubicaciones personalizadas                          |  |
|          | Ver rutas                                                   |  |

Tiene 3 filtros opcionales debajo de los controles de fecha que puede agregar haciendo clic en uno o todos ellos.

- Mostrar rutas diarias: acumulará sus viajes en el mapa a medida que avanza en cada viaje
- Mostrar infracciones de límite de velocidad: según el límite de velocidad real de la carretera, las infracciones de velocidad se mostrarán con el símbolo de límite de velocidad de la carretera.
- Mostrar ubicaciones personalizadas: esto mostrará todas las ubicaciones personalizadas en la cuenta, etiquetadas como puntos azules. Ejecutar el cursor sobre ellos mostrará el nombre de la ubicación

Una vez que esté satisfecho con su selección, haga clic en "Ver rutas" para completar los datos en su pantalla.

Al igual que con el registro diario de vehículos, los componentes clave del mapa de ruta diaria son claramente marcados. En el lado derecho del mapa principal, hay una clave que explica la información del punto de datos visible en los mapas. Esto incluye los iconos para

el inicio y el final de un viaje, junto con el código de color para los diferentes soportes de velocidad.

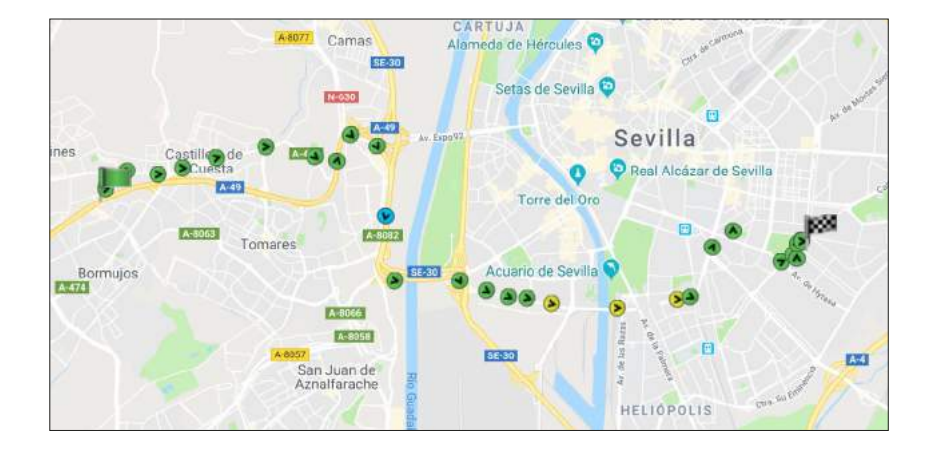

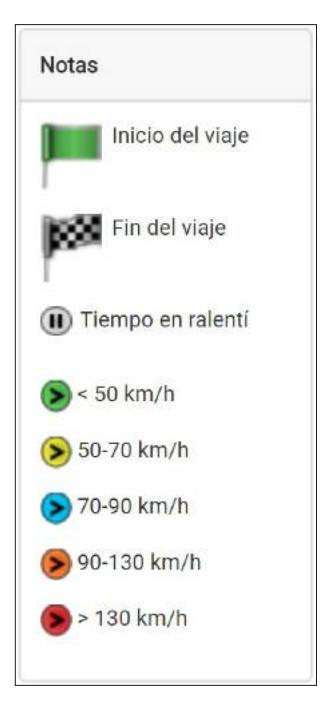

Dentro de los Mapas de ruta diarios, hay dos controles de navegación, para moverse entre fechas, como en el registro diario de vehículos, pero también para moverse entre viajes tomados en esas fechas. Hay flechas

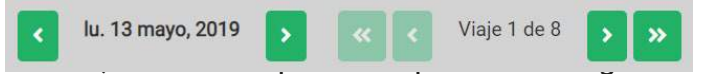

a una fecha anterior y la flecha derecha a una fecha posterior a la fecha que está viendo.

Cada círculo en el mapa de ruta diario es un punto de datos o evento que la unidad de rastreo del vehículo ha registrado. El > en el círculo indica el rumbo (dirección de viaje), y los diferentes colores representan diferentes bandas de velocidad; la unidad registra la velocidad a la que viajaba el vehículo para cada evento de movimiento.

El inicio del viaje es la bandera verde 🏴 y el final del viaje es la bandera a cuadros 🏁 .

Al pasar el ratón sobre cualquiera de los puntos de datos, se revela información adicional que se ha registrado: la hora del evento, el rumbo (norte, sur, este, oeste) y la velocidad exacta.

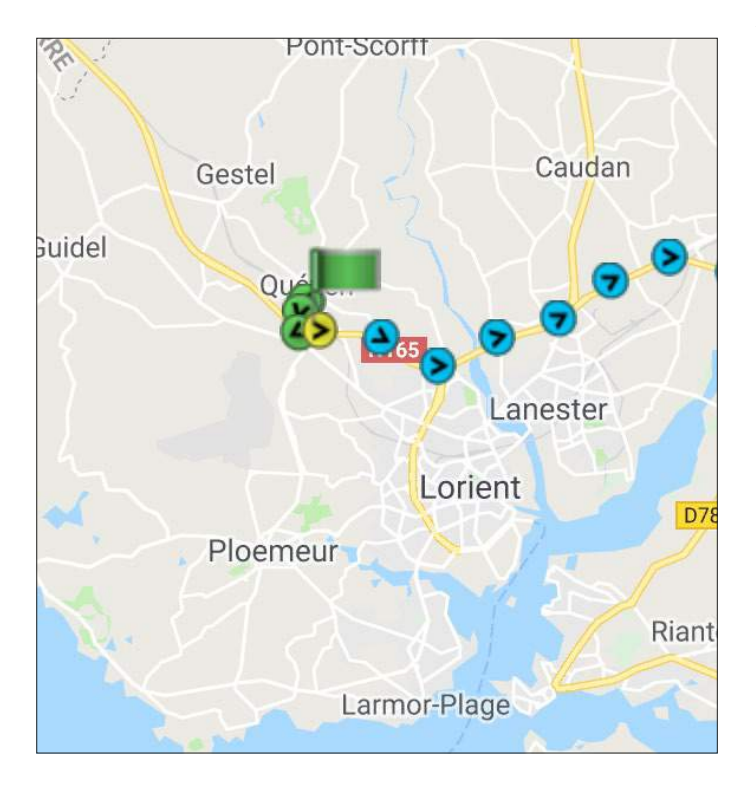

Al igual que con el rastreo en vivo, también puede ver el registro diario del viaje, acercarse a la ubicación y revisar los datos de velocidad segura hacer clic en cualquiera de los puntos de datos.

| SMART 3698QTX - JOS | ÉLUÍS                   | × |
|---------------------|-------------------------|---|
| Registro diario     | Acercar                 |   |
| 0 <mark>6:5</mark>  | 0 Viajando NE a 92 km/h |   |

Al igual que con otras áreas de la aplicación Quartix, el mapa de ruta diaria se puede imprimir a través de la aplicación en vivo mediante el botón "Imprimir" que se encuentra en la esquina superior derecha del informe

### Configuración

### Compañía

En esta sección puede modificar los detalles de la compañía, recuerde que al modificar los detalles de su compañía en esta página se modificarán los datos que se muestran en el sitio de Quartix, pero no se modificará nuestra base de datos de clientes y facturación. Debe comuníquese con nosotros si cambia nombre, dirección o datos de contacto.

| Datos de la compañía            | para QT)         | K ES       |   |         |
|---------------------------------|------------------|------------|---|---------|
| ID de suscriptor                | QTX ES           |            |   |         |
| Compañía / Organización         | Demo Spain       |            |   |         |
| Dirección 1                     | 12 Calle del Sol |            |   |         |
| Dirección 2                     |                  |            |   |         |
| Pueblo / Ciudad                 | Cludad del Sol   |            |   |         |
| Provincia                       |                  |            |   |         |
| Código postal                   | 12345            |            |   |         |
| Número de teléfono              | 12345678         |            |   |         |
| Número de fax                   |                  |            |   |         |
| Dirección de correo electrónico | kevin@quartix.n  | et         |   |         |
| Período de retención de datos   | 1                | año(s)     | 0 | mes(es) |
|                                 | Cancelar         | Actualizar |   |         |

### Grupos

Los vehículos de agrupación pueden beneficiar a cualquier flota de tamaño y le permitirán ejecutar informes específicos por equipo o departamento. Los informes diarios enviados por correo electrónico también se pueden activar en función de grupos de vehículos a destinatarios a los que no desea que se les informe en todos los vehículos. Además de esto, al crear grupos, también puede personalizar los permisos de acceso de los usuarios en función de ellos y, por lo tanto, evitar que se proporcione un acceso innecesario a quienes no deseen o estén autorizados a verlos.

La creación de nuevos grupos actualmente es administrada por nuestro equipo de Soporte técnico. Si desea agregar o modificar grupos en su cuenta, envíe su solicitud por correo electrónico a atencionalcliente@quartix.es con el nombre del grupo que desea agregar y un miembro de nuestro equipo procesará esto por usted y le enviará una confirmación por correo electrónico una vez que este completado.

| Datos | de grupo para QTX ES |   |
|-------|----------------------|---|
| Grupo | Seleccione           | • |
|       | Editar grupo         |   |

Una vez que haya agregado sus grupos, puede administrar qué vehículos están asignados a estos en línea. Hay 2 métodos que puede utilizar para hacer esto y ambos se enumeran a continuación.

#### 1. Configuración> Vehículos - datos estándares

2. Configuración> Grupos

La Opción 1 le permitirá administrar vehículos individuales utilizando los cuadros desplegables de identificación de grupo, mientras que la opción 2 se puede usar para asignar múltiples vehículos a sus grupos requeridos. Puede tener tantos grupos en su cuenta como desee, sin embargo, un solo vehículo actualmente solo puede asignarse a un máximo de 3 grupos.

| Datos del grupo para                           | QTX ES                                                                       |         |           |                   |
|------------------------------------------------|------------------------------------------------------------------------------|---------|-----------|-------------------|
| ID del grupo                                   | 385                                                                          |         |           |                   |
| Nombre del grupo                               | Spain                                                                        |         |           |                   |
| vehiculos                                      | En grupo<br>IVECO 56980TX<br>OPEL 86540TX<br>SMART 36980TX<br>TOYOTA 6478QTX |         | Dispon    | ible para agregar |
| Conductores<br>Hoja de cálculo diaria del gruj | No hay conductores registrados                                               |         |           |                   |
| Habilitado                                     |                                                                              |         |           |                   |
| Horano de ejecución                            | 14:00 Próxima ejecud                                                         | tión 05 | 5/06/2019 |                   |
| Correo efectrónico a                           | laura@quartix.net                                                            |         |           |                   |
| Correo electrónico co                          |                                                                              |         |           |                   |
|                                                | Gancelar Actualizar                                                          |         |           |                   |

### Preferencias de usuario

Accediendo al apartado "Preferencias de Usuario" desde el menú principal puede restablecer las contraseñas de otros usuarios de Quartix, configurados en su cuenta, en caso de que hayan olvidado o perdido sus datos de acceso.

Una vez seleccionada la opción de "Preferencias de Usuario", la siguiente imagen aparecerá.

Para cambiar la contraseña, marque la casilla "Cambiar contraseña".

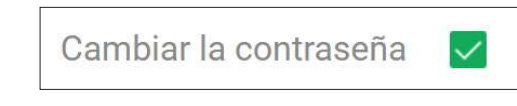

Para cambiar la contraseña, marque la casilla "Cambiar contraseña".

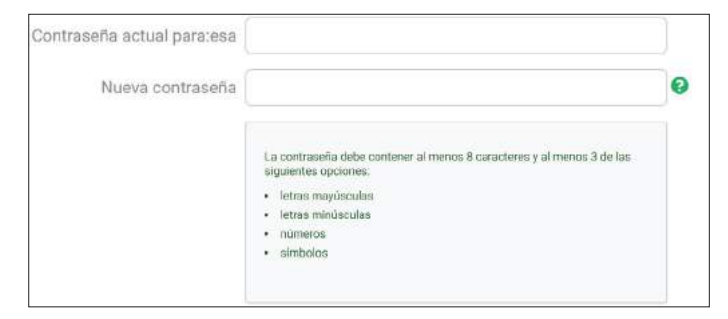

Aquí se le pedirá que ingrese la contraseña actual, seguida de la nueva contraseña.

Nota: La contraseña debe contener al menos 8 caracteres y al menos tres opciones entre letras mayúsculas, letras minúsculas, números y símbolos.

Confirme la nueva contraseña, antes de hacer clic en el botón "Actualizar" para aplicar su cambio.

| Isuario | Seleccione | * |
|---------|------------|---|
| USUdiio |            |   |

| ID de persona                                                | 6631                |   |
|--------------------------------------------------------------|---------------------|---|
| Nombre de usuario                                            | admin               |   |
| Tipo de usuario                                              | SubscriberAdmin     |   |
| Correo electrónico                                           |                     |   |
| Pantalla completa de rastreo en<br>vivo                      |                     |   |
| irdenar vehiculos por descripción                            |                     |   |
| Debe cambiar la contraseña en el<br>próximo inicio de sesión |                     |   |
| Cambiar la contraseña                                        |                     |   |
| Contraseña actual para esa                                   |                     |   |
| Nueva contraseña                                             |                     | 0 |
| Confirmar contraseña nueva                                   |                     |   |
|                                                              | Cancelar Actualizar |   |

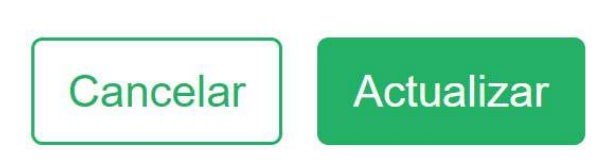

Nota: Una vez que se haya cambiado la contraseña, el usuario se desconectará automáticamente de todos los dispositivos en un plazo de 30 minutos si no se desconecta mientras tanto.

### **Ubicaciones personalizadas**

Las ubicaciones personalizadas le ayudan a verificar si su vehículo se detuvo en una ubicación determinada, si las rutas de los conductores se superponen o para evitar mostrar una dirección residencial de los conductores.

| Vehiculo SMART 3698QTX, JOSÉ LUÍS        |   |
|------------------------------------------|---|
|                                          | * |
| Conductor No hay conductores registrados | • |
| as cercano a Calle Reina Victoria 11     |   |

Puede cambiar el nombre de la ubicación, su posición y el radio a través del menú de configuración. La adición de ubicaciones adicionales se puede agregar fácilmente y no hay límite para la cantidad de ubicaciones personalizadas que puede agregar.

Se puede agregar una fecha de vencimiento, para administrar más fácilmente las ubicaciones que cambian.

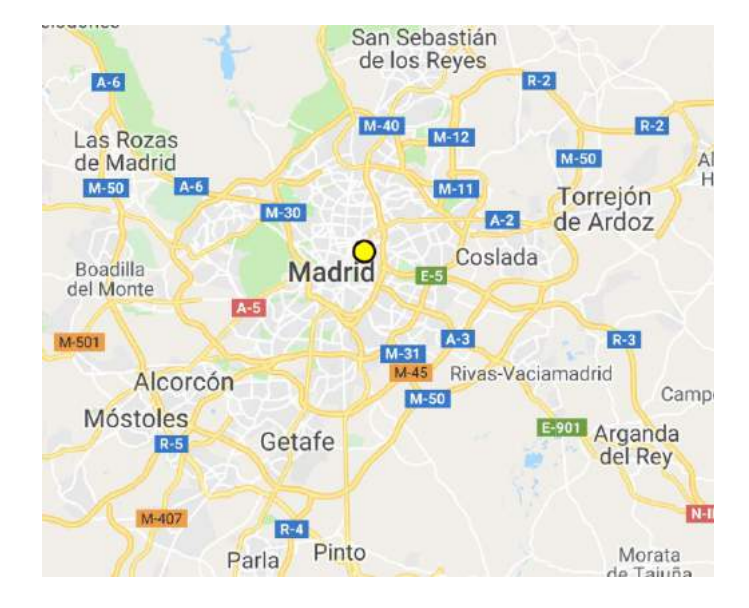

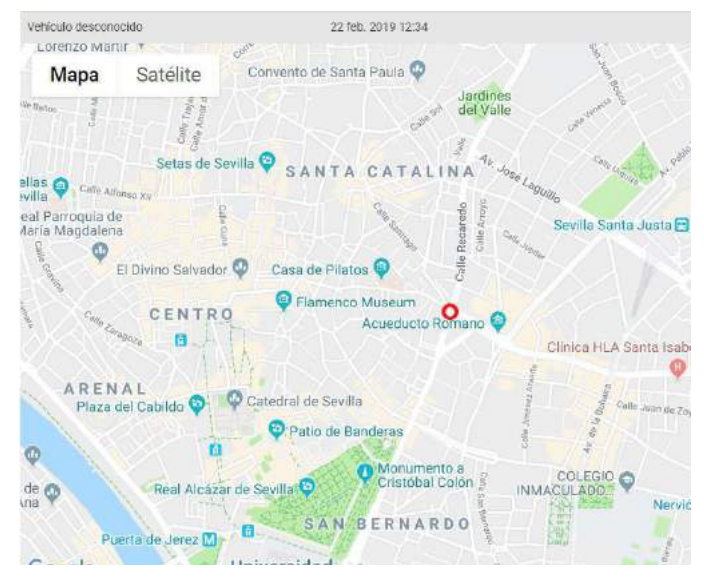

- El mapa muestra la ubicación del vehículo o del conductor, y cualquiera de sus lugares designados.
- Para agregar o editar sus lugares designados, haga clic en el marcador del mapa correspondiente y, si tiene los permisos necesarios, aparecerá un formulario.

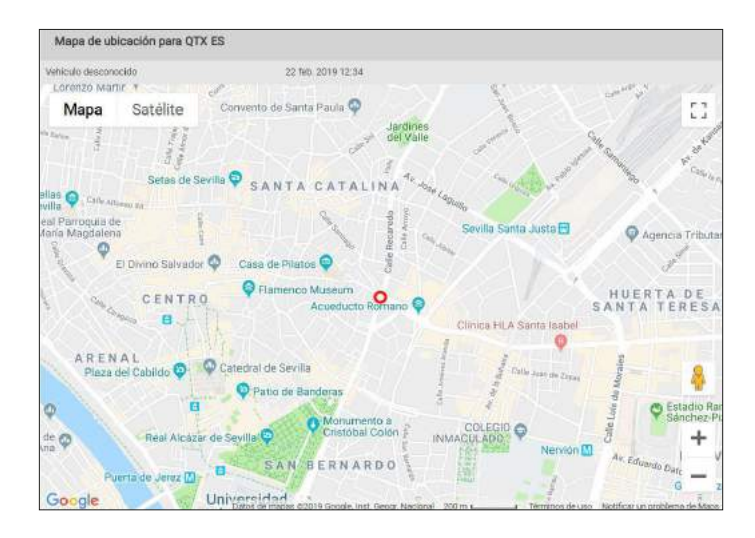

Esto también le mostrará "Radio máximo", este valor predeterminado es de 100 metros, pero se puede reducir / extender en cualquier momento. El radio es el área alrededor del centro del centro de ubicación y determinará qué tan cerca o lejos deben estar sus vehículos.

La fecha de vencimiento es solo para fines de referencia y NO se eliminará del sistema en ninguna fecha específica.

Una vez que ha finalizado con los ajustes, haga clic por encima del botón "Guardar".

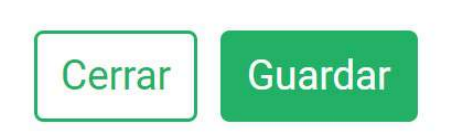

| ID de lugar                              | 0                               |                |
|------------------------------------------|---------------------------------|----------------|
| Nombre del lugar<br>(max 100 caracteres) | Embaiada de los I<br>de America | Estados Unidos |
| Latitud                                  | 40,4352                         |                |
| Longitud                                 | -3,6813                         |                |
| Código postal                            |                                 |                |
| Radio máximo (metros)                    | 100                             |                |
| Fecha de caducidad                       | dd/mm/aaaa                      |                |

Puede ver las ubicaciones personalizadas en el apartado "Configuración", después seleccionando la sección "Ubicaciones personalizadas"

### Vehículos - datos de gestión

Quartix invierte en ayudar también a mantener su flota segura. Nuestro conjunto de herramientas de gestión de flotas viene completo con recordatorios de fechas de servicio. Nunca perderás una cita de mantenimiento, ITV, fecha de vencimiento, o renovación de seguro, evitando costosas sanciones y posiblemente accidentes de vehículos defectuosos.

En este apartado podría añadir, si desea, las próximas fechas de renovación de seguro, próximo pago de impuestos viales o la fecha de la próxima ITV requerida.

Recuerde que para guardar los cambios solicitados debe hacer clic sobre el botón "Actualizar"

Cancelar

Actualizar

|    | •  |
|----|----|
| ne | 7  |
| r  | ne |

| ID del vehículo                        | 4921        |        |          |            |      |
|----------------------------------------|-------------|--------|----------|------------|------|
| Número de registro                     | SMART 36980 | XTX    |          |            |      |
| Unidades de odómetro                   | o millas    | O km   |          |            |      |
| Estimación del odómetro de Quartix     | 4           | millas | dd/mm/aa | aaa hh:mm  |      |
| Lectura manual del odómetro            | 4           | millas | dd/mm/a  | aaa hh:mm  | Hoy  |
| Próximo servicio                       | 1           | millas | dd/mm/a  | 33A        |      |
| Renovación de seguro el                | dd/mm/aaaa  |        |          |            |      |
| Próximo pago de impuestos viales<br>el | dd/mm/aaaa  |        |          |            |      |
| Próxima ITV requerida el               | dd/mm/aaaa  |        |          |            |      |
| Hito 1                                 | nombre      |        |          | dd/mm/aaaa |      |
| Hito 2                                 | nombre      |        |          | odómetro   | mill |

### Vehículos – datos de privacidad

Esta función se usa normalmente cuando sus conductores usan su vehículo para viajes privados. Al configurar los controles de privacidad, esto significa que durante el período de rastreo se registra toda la información del viaje de su vehículo, pero fuera del período de rastreo solo se registrará el kilometraje que el vehículo ha completado, por lo tanto, se protegerá la información personal de los conductores.

Una vez que haya seleccionado "Vehículos – Datos de privacidad" en el menú "Configuración", se le presentará el formulario Quartix que le permitirá filtrar por cada vehículo que desee actualizar.

| Datos de | e privacidad de vehícu | los para QTX ES |
|----------|------------------------|-----------------|
| Grupo    | Todos                  | •               |
| Vehículo | Seleccione             | *               |
|          | Editar vehiculo        |                 |
|          |                        |                 |
|          |                        |                 |
|          |                        |                 |

| iculo Seleccione |  |
|------------------|--|

Para confirmar la selección de su vehículo, haga clic en "Editar vehículo" que lo llevará al formulario de privacidad en el que actualizará y guardará los cambios.

| D del vehiculo        | 4921                                                                                                    |    |
|-----------------------|----------------------------------------------------------------------------------------------------|----|
| Número de<br>registro | SMART 3656QTX                                                                                                    |    |
| odo de rastreo        | Estándar; rastreo las 24 horas     Privacidad; sólo horas labonales definidas     Sin rastreo; días festivos, ferias, etc.     Puede acortar el período de rastreo     Puede acortar el período de rastreo |    |
| Batos de rastreo      | Todos los días                                                                                                    |    |
|                       | Dia laboral                                                                                                    | *  |
|                       | Fin de semana                                                                                                    | •  |
|                       | Lunes                                                                                                    | .* |
|                       | Martes                                                                                                    | *  |
|                       | Miércoles                                                                                                    |    |
|                       | Jueves                                                                                                    | *  |
|                       | Viernes                                                                                                    | *  |
|                       | Sábado                                                                                                    | •  |
|                       | Domingo                                                                                                    |    |

- Rastreo estándar de 24 horas: la opción predeterminada para todos los vehículos. Este modo registrará todos los movimientos del vehículo las 24 horas del día, los siete días de la semana.
- 2. Solo horas de trabajo definidas por la privacidad: este modo le permitirá definir las horas centrales en las que se rastrea el vehículo. Fuera de las horas especificadas, no se registra información sobre el viaje, solo kilómetros. No podrá realizar un rastreo en vivo fuera de las horas cuando esté en este modo.
- Sin rastreo, festivos, etc.: Si se selecciona este modo, no se registrará ninguna información del viaje, solo el kilometraje. No podrá realizar un rastreo en vivo de sus vehículos mientras esté en este modo.

Ahora que ha seleccionado su modo de rastreo, ahora puede actualizar las horas de rastreo

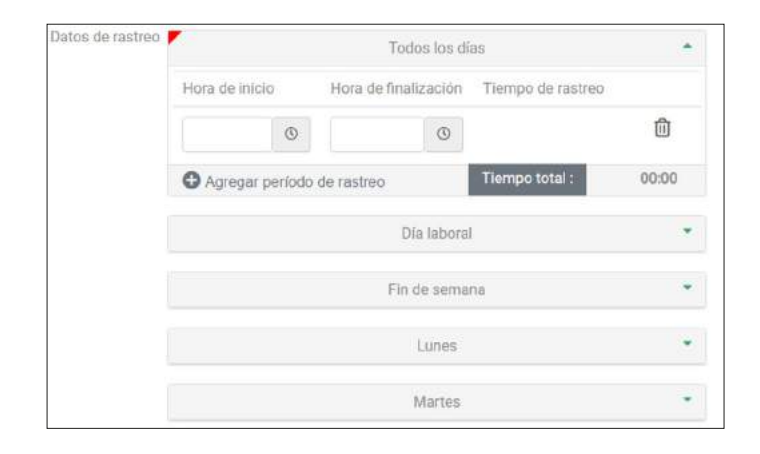

A partir del formulario anterior, tiene la opción de establecer las horas para solicitar cada día individual si tiene horarios que difieran día a día, los fines de semana en general o los días de semana.

Para ingresar las horas, haga clic en la opción correspondiente a usted, en el siguiente ejemplo, seleccioné el día de la semana. Esto se desplegará para confirmar la opción que ha seleccionado y para "Agregar período de rastreo". Si tiene alguna hora previamente ingresada, estas se mostrarán aquí.

| Hora de inicio | Hora de finalización | Tiempo de rastreo |       |
|----------------|----------------------|-------------------|-------|
| ٩              | 3                    |                   | ⑪     |
|                | o do rostroo         | Tiempo total :    | 00-00 |

Cuando se hayan ingresado sus horas, el campo de tiempo total se actualizará y le mostrará el número total de horas de rastreo.

Una vez que esté satisfecho con sus actualizaciones, desplácese a la parte inferior de la página y haga clic en "Actualizar" para guardar. Si desea cancelar los cambios, seleccione el botón "Cancelar".

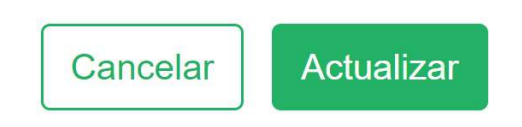

Siga el proceso anterior para alcanzar su período de tiempo para su vehículo seleccionado.

|            |            | To          | dos los dí | 88                | •     |
|------------|------------|-------------|------------|-------------------|-------|
| Hora de in | icio       | Hora de fin | alización  | Tiempo de rastreo |       |
| 8:00       | 0          | 17:00       | ©          | 09:00             | 创     |
| C Agrega   | ar noríodo | do rastron  |            | Tiempo total :    | 09:00 |

Para eliminar esto, seleccione la papelera que se muestra en el lado derecho que se muestra en la imagen de arriba. Esto eliminará el período de tiempo introducido. Para guardar este cambio, desplácese a la parte inferior de su página y seleccione "Actualizar".

Para agregar varias veces para cubrir los patrones de cambio, seleccione la opción "Agregar período de rastreo" como se muestra a continuación para indicar la opción de hora de inicio / finalización. Para guardar cualquier cambio, asegúrese de hacer clic en "Actualizar" en la parte inferior de la página.

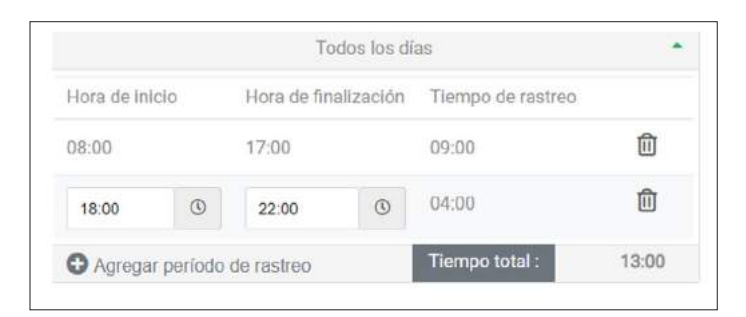

El ejemplo anterior representa a un vehículo siendo rastreado entre las 8.00-17.00 y luego las 18.00-22.00.

### Vehículos – datos estándares

Cuando haya movido su dispositivo de rastreo de un vehículo viejo a uno nuevo, simplemente actualice los detalles del vehículo dirigiéndose a:

#### Configuración> Vehículos - datos estándar

Desde aquí, seleccione el vehículo antiguo para actualizar desde la lista de su vehículo y haga clic en "Editar vehículo". Cuando acceda, verá una pantalla similar a la siguiente, simplemente actualice el "Número de registro" y la "Descripción" y haga clic en "Actualizar" en la parte inferior de la página para guardar los cambios.

| Para cambiar los íconos de su vehículo en el    |
|-------------------------------------------------|
| mapa de rastreo en vivo, deberá iniciar sesión  |
| con los detalles de acceso de su administración |
| y dirigirse a                                   |

"Configuración" > "Vehículos – datos estándares".

| V Configuración                 |
|---------------------------------|
| Compañía                        |
| Grupos                          |
| Informes programados            |
| Preferencias de usuario         |
| Ubicaciones personalizadas      |
| Vehículos - datos de gestión    |
| Vehículos - datos de privacidad |
| Vehículos - datos estándares    |

| Datos de la compañía            | para QTX           | ES        |   |         |
|---------------------------------|--------------------|-----------|---|---------|
| ID de suscriptor                | QTX ES             |           |   |         |
| Compañía / Organización         | Demo Spain         |           |   |         |
| Dirección 1                     | 12 Calle del Sol   |           |   |         |
| Dirección 2                     |                    |           |   |         |
| Pueblo / Ciudad                 | Cludad del Sol     |           |   |         |
| Provincia                       |                    |           |   |         |
| Código postal                   | 12345              |           |   |         |
| Número de teléfono              | 12345678           |           |   |         |
| Número de fax                   |                    |           |   |         |
| Dirección de correo electrónico | kevin @quartix.net |           |   |         |
| Período de retención de datos   | 1                  | año(s)    | 0 | mes(es) |
|                                 | Cancelar           | ctualizar |   |         |

Si desea que Quartix actualice los cambios por usted, envíe un correo electrónico a atencionalcliente@quartix.es, nuestro equipo se complacerá en realizar los cambios por usted. Una vez que haya seleccionado la opción "Vehículos - datos estándares", se le presentará la pantalla de búsqueda estándar de Quartix. Desde aquí puede actualizar un solo vehículo seleccionando su opción de grupo como Todos los grupos / vehículos y luego seleccionando su vehículo de la opción de vehículo como se muestra en la imagen de ejemplo a continuación.

| Jatos es | standares de veniculos para | QIX ES |
|----------|-----------------------------|--------|
| Grupo    | Spain TEST ES               | -      |
| Vehículo | SMART 3698QTX, JOSÉ LUÍS    | -      |
|          | Seleccione                  |        |
|          | IVECO 5698QTX, MIGUEL       |        |
|          | OPEL 8654QTX, ANTONIO       |        |
|          | SMART 3698QTX, JOSÉ LUÍS    |        |
|          | TOYOTA 6478QTX, INMA        |        |

Si desea actualizar un grupo completo a un determinado tipo de icono y / o color, puede seleccionar el grupo específico en el cuadro desplegable "Grupo" y luego seleccionar y actualizar los vehículos individuales dentro del grupo a través del cuadro desplegable del vehículo para un acceso más rápido.

Ahora que ha seleccionado un vehículo y ha hecho clic en "Editar vehículo", aparecerá una pantalla similar a la que se muestra a continuación.

| Datos estándar de vel    | nículo para   | QTX ES |
|--------------------------|---------------|--------|
| ID del vehiculo          | 4021770       |        |
| Número de registro       | SMART 3698QTX |        |
| Descripción              | JOSÉ LUÍS     |        |
| Hora de inicio del turno | 00:00         |        |
| Umbral de viaje          | 10            | metros |
| Mostrar paradas          |               |        |
| Consumo estimado         | 25,0          | mpg    |

Desde esta opción, puede administrar y actualizar una variedad de áreas asociadas con cada vehículo individual, como las descripciones de los vehículos y las asignaciones de grupo. Sin embargo, para actualizar el ícono, deberá consultar la sección "Rastreo en vivo" que se encuentra en la mitad de la página. Debajo de esta opción hay varios campos que puede personalizar, todos los cuales gestionan la apariencia de su icono en línea.

- Iniciales: le permite agregar iniciales a la superposición en el ícono del vehículo en lugar de un número. Se recomienda un límite de siete letras para no escribir el icono en sí.
- Símbolo: esta opción de casilla desplegable le permitirá ver la lista completa de iconos disponibles para seleccionar en el mapa de rastreo en vivo.
- 3. **Color del texto:** este será el color del texto que se superpone al icono del vehículo
- 4. **Restaurar el color de texto predeterminado:** le permite restablecer el color del texto a la configuración predeterminada
- 5. **Tamaño del texto:** el tamaño del texto se superpone al icono de rastreo del vehículo

Para obtener una vista previa de la imagen del icono, simplemente seleccione el icono en el cuadro desplegable del símbolo. Su selección aparecerá en los cuadros a continuación.

| Iniciales        | SMART          |                           |
|------------------|----------------|---------------------------|
| Símbolo          | Smart          |                           |
| Color del texto  | Restaurar colo | r de texto predeterminado |
| Tamaño del texto | 1              | •                         |
|                  |                |                           |

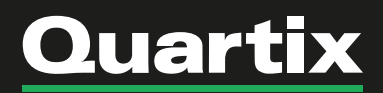

También puede ingresar sus "Iniciales" para obtener una vista previa de cómo aparecerá su texto cuando se guarde. Si decide que desea ver otros iconos, continúe seleccionándolos en la lista desplegable de símbolos, seleccionando cada icono como desee y los cuadros de vista previa se actualizarán en consecuencia.

Una vez que haya decidido la configuración de su ícono, ahora deberá guardar su trabajo para asegurarse de que los cambios se apliquen al mapa de rastreo en vivo. Para ello, desplácese hasta la parte inferior de la página y seleccione "Actualizar", si desea cancelar esta pantalla y hacer los cambios en otro momento, seleccione "Cancelar".

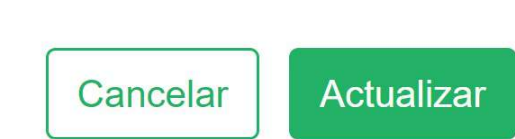

La personalización de las descripciones de su vehículo es una excelente manera de agregar información que sea específica y relevante para usted y su flota para una referencia rápida y fácil. La descripción de su vehículo se mostrará junto con sus registros de vehículos en línea y en contra de cualquier informe que ejecute.

Por lo general, agregaremos la descripción de su vehículo como la marca y el modelo en los que se ha instalado su dispositivo de rastreo.

#### Configuración > Vehículos - datos estándares

Seleccione un vehículo de la lista desplegable y seleccione "Editar vehículo". El campo que actualizará aparecerá como "Descripción", que le mostrará la descripción actual de sus vehículos como se muestra a continuación.

| Datos estándar de vel | nículo para QTX ES |
|-----------------------|--------------------|
| ID del vehículo       | 4921779            |
| Número de registro    | SMART 3698QTX      |
| Descripción           | JOSE LUIS          |

Simplemente elimine la descripción actual y personalice como desee. Para guardar los cambios, desplácese hasta la parte inferior de la página y seleccione "Actualizar".

Las nuevas descripciones de sus vehículos ahora se mostrarán en línea y sobrescribirán las descripciones anteriores en su cuenta.

### Mis preferencias de usuario

Para cambiar la contraseña de su sitio web de Quartix, deberá iniciar sesión y seleccionar la opción "Mis preferencias de usuario".

| > Configuración             |
|-----------------------------|
| Mis preferencias de usuario |
|                             |

Esto mostrará la siguiente pantalla.

| ID de persona                                                | 5631                |   |
|--------------------------------------------------------------|---------------------|---|
| Nombre de usuario                                            | admin               |   |
| Tipo de usuario                                              | SubscriberAdmin     |   |
| Correo electrónico                                           |                     |   |
| Pantalia completa de rastreo en<br>vivo                      | 0                   |   |
| Ordenar vehículos por descripción                            | 0                   |   |
| Debe cambiar la contraseña en el<br>próximo inicio de sesión | 0                   |   |
| Cambiar la contraseña                                        | 0                   |   |
| Contraseña actual para:esa                                   |                     |   |
| Nueva contraseña                                             |                     | 0 |
| Confirmar contraseña nueva                                   |                     |   |
|                                                              | Cancelar Actualizar |   |

Para cambiar su contraseña, marque la casilla "Cambiar contraseña". Esto habilitará las casillas debajo. Aquí se le pedirá que ingrese su contraseña actual, seguida de su nueva contraseña, y confirme la nueva contraseña, antes de hacer clic en el botón "Actualizar" para aplicar su cambio.

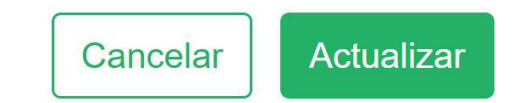

Nota: Su nueva contraseña debe tener al menos 8 caracteres y debe contener al menos tres letras mayúsculas, letras minúsculas, números y símbolos. Esta información también se completará en línea si su nueva entrada de contraseña no cumple con los requisitos establecidos.